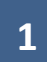

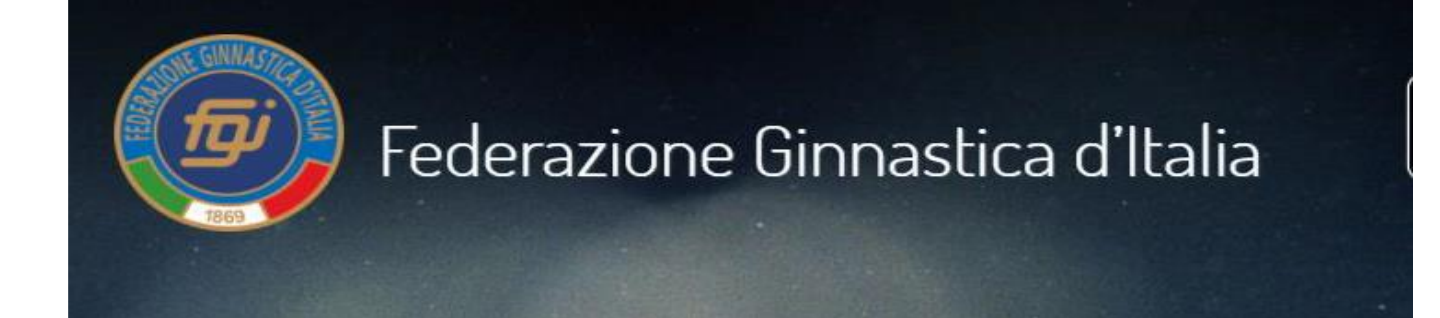

# **STAGIONE SPORTIVA 2021**

PROCEDURA TESSERAMENTO AUTONOMO ASPIRANTE/TECNICO/UDG/SEGRETARIO GARA Accedere con le proprie credenziali all'AREA RISERVATA.

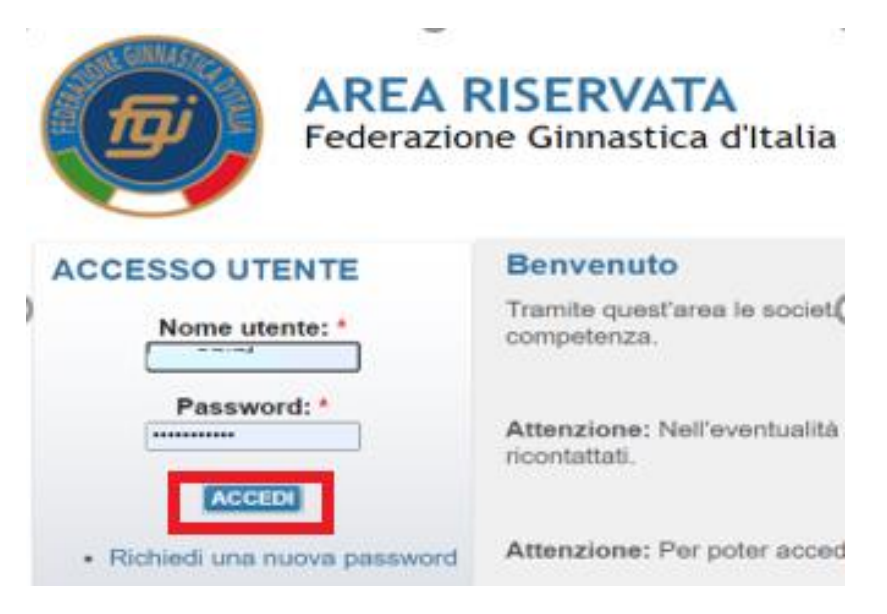

### 1) CLICCARE SU PERSONE>ANAGRAFICA>STORICO

Prima di procedere al tesseramento, verificare il tipo di albo, la categoria e la disciplina per la/e quale/i si è abilitati.

IL TESSERAMENTO SARA' POSSIBILE ESLUSIVAMENTE PER LA TIPOLOGIA DI ABILITAZIONE RISULTANTE.

| 0                              | nato a L'AQUILA (AQ) il | ,                                                       |                                     |                                               |  |  |  |  |
|--------------------------------|-------------------------|---------------------------------------------------------|-------------------------------------|-----------------------------------------------|--|--|--|--|
| Anagrafica Documenti           | Storico Formazione      |                                                         |                                     |                                               |  |  |  |  |
| 🛚 estrai i dati 📩 iscrizione a | lbo valida              |                                                         |                                     |                                               |  |  |  |  |
| Tesseramento                   | Cod. tessera            | Tipo tessera                                            | dal                                 | al Categoria / Qualifica / Livello - validità |  |  |  |  |
| 202 0 CR 14 14 - C.R. ABR      | UZZO 55211              | Tecnico                                                 | 01/01/202031/12/202 0Federale (GAM) |                                               |  |  |  |  |
| Iscrizione Albo                | Data reg.               |                                                         | dal                                 | al Categoria                                  |  |  |  |  |
| * Tecnico                      | 28/12/2011              |                                                         | 28/12/2011                          | Federale (GAF) - 31/12/2022                   |  |  |  |  |
|                                | 02/04/2008              |                                                         | 02/04/2008                          | Federale (GAM) - 31/12/2022                   |  |  |  |  |
| Fecnico                        | Periodo                 |                                                         | Società                             |                                               |  |  |  |  |
| 2020 Tecnico                   |                         | CR 14 - 060200 - ASSOCIAZIONE DILETTANTISTICA POLISPORT |                                     |                                               |  |  |  |  |

### 2) PORTARSI SU "TESSERAMENTO"

### Cliccare su RICHIEDI TESSERAMENTO.

Inserire i parametri richiesti, che devono coincidere con quanto precisato nel precedente paragrafo

|                   | Stagione:                                                                          | 2021 🗸                                                                                                    | Em                                                                                                    | issione*: 03/01/202                                                              | 1                                                                                                    |
|-------------------|------------------------------------------------------------------------------------|----------------------------------------------------------------------------------------------------|----------------------------------------------------------------------------------------------------|----------------------------------------------------------------------------------|----------------------------------------------------------------------------------------------------|
| Tipo<br>D<br>Cons | o tessera*:<br>Categoria:<br>isciplina*:<br>enso privac<br>Dichiara<br>dell'art. 1 | Tecnico<br>Aspirante Tecnico<br>Aspirante Tecnico<br>Societario<br>Regionale<br>Federale<br>Nazionale                                           | Disciplina*:<br>nsenso privac<br>á informativa ai                                                                                | -<br>Aerobica<br>Artistica Femminile<br>Artistica Maschile                       | i0ichiara di aver fornito completa informa<br>2 3 del Regolamento UE 2016/679 al tes                                                                                                    |
|                   | ha espres<br>personali<br>particolari<br>nell'inform<br>a terzi dei<br>e istituzio | so il consenso al tra<br>con particolare rigu<br>nei limiti, per le fina<br>nativa, nonché relat<br>propri dati persona<br>nali della FGI. [OBE | attamento dei prop<br>ardo a quelli cosid<br>alità e per la durati<br>ivamente alla com<br>li per finalità di tes<br>ILIGATORIO] | Ginnastica per tutti<br>Ritmica<br>Salute e Fitness<br>Trampolino<br>esseramento | Prespresso il consenso al trattamento dei<br>Orer finalità promozionali, ovvero per l'im<br>i cromozionali tramite l'utilizzo di sistemi<br>Pnail, SMS, notifiche app) e di sistemi tra<br>cartacea), nonché per l'espletamento di<br>di sponsorizzazione di eventi, tornei e n |

### Attenzione: verificare sempre il corretto inserimento della "richiesta di tesseramento"

### **TESSERAMENTO FILTRI>2021>FILTRA**

| • Richiesta t    | tesseramento   |           |            |                     |               |        |              |                          |
|------------------|----------------|-----------|------------|---------------------|---------------|--------|--------------|--------------------------|
| ✓ <u>Filtri</u>  |                |           |            |                     |               |        |              |                          |
| Stagio<br>FILTRA | ne: 2021 v     |           |            |                     |               |        |              |                          |
|                  |                |           |            |                     |               |        |              | Totale tessere: <b>1</b> |
| Cod. tessera     | Tipo tessera   | Categoria | Disciplina | Data rich. /<br>em. | Data<br>scad. | Pagata | Approvata    | Importo                  |
| 831161           | Tecnico        | FEDERALE  | GAF        | 03/01/2021          | 31/12/2021    | NO     | NO           | :).00€ □                 |
| DETTAGLIO        | STAMPA TESSERA |           |            |                     |               | CAN    | CELLA PAGAMI | ENTI E RICHESTE          |

NOTA BENE: La procedura di tesseramento non è CONCLUSA in quanto non è stato ancora effettuato il PAGAMENTO

./..

### 3) PORTARSI SU "PAGAMENTI">FILTRI>2021>FILTRA

| BACHECA PERSONE TESSERAMENTO PAGAMENTI MOVIMENTI ECONOMICI Image: Gare state state sta |
|----------------------------------------------------------------------------------------------------|
| Pagamenti                                                                                                    |
| CEL CRARE CLARE OUDSERRE DALLA GEZZE (LED): 47/00/4999                                                                                                    |
| ▼ <u>Filtri</u>                                                                                                    |
| Stagione: 2021 ~<br>FILTRA                                                                                                    |

### Apparirà:

| • <u>Filtri</u> |                          |                    |              |                     |               |        |           |             |               |
|-----------------|--------------------------|--------------------|--------------|---------------------|---------------|--------|-----------|-------------|---------------|
|                 |                          |                    |              |                     |               |        |           | Totale tess | ere: <b>1</b> |
| Tipologia       | Descrizione              |                    | Tipo tessera | Data rich. /<br>em. | Data<br>scad. | Pagata | Approvata | Importo     |               |
| TES             | Tesseramento TEC/UDG/SEG | num. tess: 8 01161 | Tecnico      | 03/01/2021          | 31/12/2021    | NO     | NO        | 0.00€       |               |
| DETTAGLIO       | PAGA ON-LINE             |                    |              |                     |               |        | CANCE     | LLA PAGAM   | ENTI          |

## Cliccare su paga-online

## Seguire la procedura ed effettuare il pagamento, poi cliccare su conferma.

| Conferma pagamento on-line *                                                                                                    |                                     |                                                                    |                                       |                 |                   |               |                |  |  |
|----------------------------------------------------------------------------------------------------|-------------------------------------|--------------------------------------------------------------------|---------------------------------------|-----------------|-------------------|---------------|----------------|--|--|
| Tipologia                                                                                                    | Numero                              | nero Settore Tipo tessera Categoria Data rich. / Data<br>em. scad. |                                       |                 |                   |               |                |  |  |
| TES                                                                                                    | 883907                              | Unico                                                              | Tecnico                               | Societario      | 03/01/2021        | 31/12/2021    | 30.00          |  |  |
| TOTALE                                                                                                    |                                     |                                                                    |                                       |                 |                   |               | 30.00          |  |  |
| Per procedere con il pagamento delle richieste elencate, si prega di cliccare su <b>Conferma</b> .<br>Si verrà re-indirizzati presso il sito dell'Istituto bancario presso il quale effettuare il pagamento con carta di credito.<br>Per annullare l'operazione cliccare su <b>Annulla</b> |                                     |                                                                    |                                       |                 |                   |               |                |  |  |
| Si verrà re-<br>Per annulla                                                                                                    | indirizzati pres<br>are l'operazion | sso il sito dell'Is<br>e cliccare su <b>A</b>                      | stituto bancario pre<br><i>nnulla</i> | sso il quale ef | fettuare il pagan | nento con car | ta di credito. |  |  |

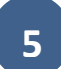

## Per stampare la tessera

## portarsi nuovamente su TESSERAMENTO>FILTRI>2021>FILTRA

| Richiesta tesseramento    |           |            |                     |               |        |             |                   |
|---------------------------|-----------|------------|---------------------|---------------|--------|-------------|-------------------|
| ← <u>Filtri</u>           |           |            |                     |               |        |             |                   |
| Stagione: 2021 V          |           |            |                     |               |        |             |                   |
| FILTRA                    |           |            |                     |               |        |             |                   |
|                           |           |            |                     |               |        |             |                   |
|                           |           |            |                     | _             |        |             | Totale tessere: 1 |
| Cod. tessera Tipo tessera | Categoria | Disciplina | Data rich. /<br>em. | Data<br>scad. | Pagata | Approvata   | Importo 🗆         |
| 292767 TECNICO            | FEDERALE  | GAF        | 01/01/2021          | 31/12/2021    | SÌ     | Sì          | 0.00€ 🍤           |
| DETTAGLIO STAMPA TESSERA  |           |            |                     |               | CANC   | ELLA PAGAMI | ENTI E RICHESTE   |

## Stampare la tessera